# HOW TO SIGN UP FOR THE EQUIFAX CREDIT MONITORING PLAN

If you're one of the members affected by the privacy breach, you're eligible for a 5-year credit monitoring and identity theft insurance plan from Equifax.

| If you are a new Equifax customer                 | 1   |
|---------------------------------------------------|-----|
| Śimplified sign-up process                        | 1.1 |
| If vou're asked to verify your identity           | 1.2 |
| If vou tried to sign up before and it didn't work | 1.3 |
| If you already have an Equifax plan               | 2   |

# 1. If you're a new Equifax customer

## 1.1 Simplified sign-up process

To sign up for the Equifax plan:

#### Step 1 : Log in to the Equifax website

- Go to <a href="http://myservices.equifax.ca/prem">http://myservices.equifax.ca/prem</a>, enter your activation code in the Activation Code box and click Submit.
- Click **Sign up now**.
- You'll be automatically redirected to the sign-up page.

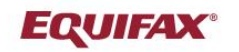

français

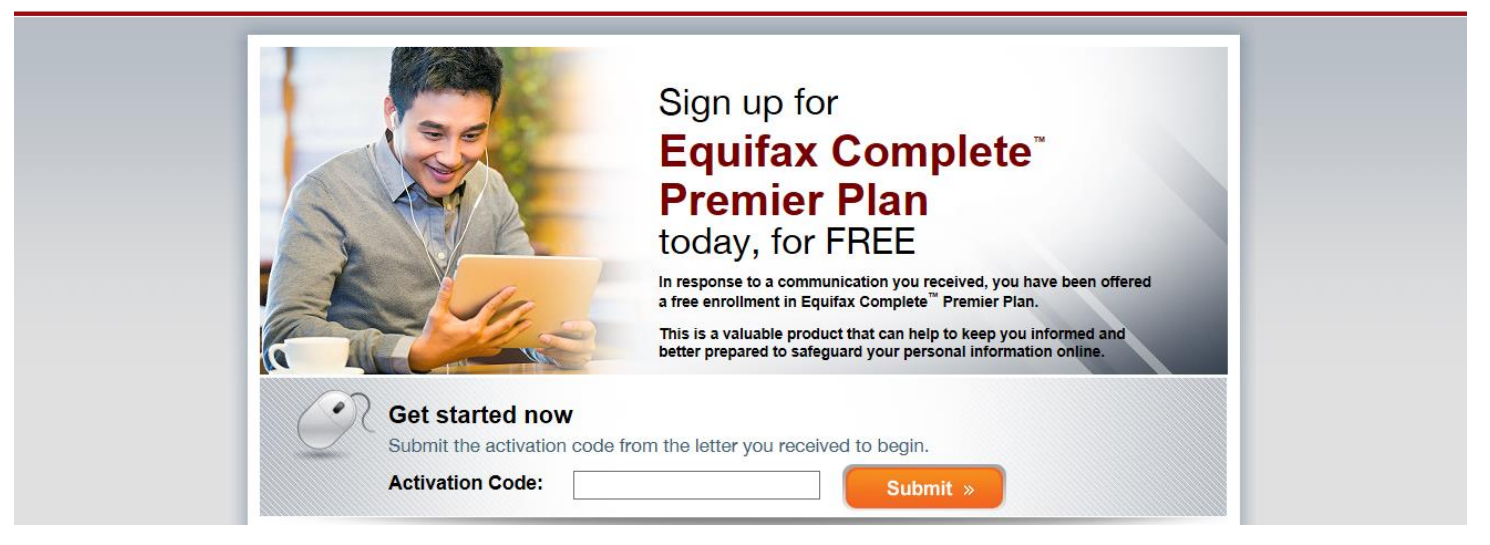

Step 2 : Fill out the Personal Information form

- Fill out the **Personal Information** form.
- Click the checkbox next to I accept and agree to the Terms of Use and Privacy Policy.
- Click **Continue**.

Tips :

• If you've lived at your current address for less than 2 years, select **No** and enter your previous address.

| Personal Information                                                                                                    | ay have with Equilax. When encering                                                                                                    | n your information, please do not use a                                       | Equifax Complete™ Premier Plan                                                                                                    |
|----------------------------------------------------------------------------------------------------|----------------------------------------------------------------------------------------------------|-------------------------------------------------------------------------------|----------------------------------------------------------------------------------------------------|
| This information is required to verify<br>First Name  Try again! Please do not use<br>accents or hyphens.  Street Address  Postal Code Have you lived at the current addres Ves O No Date of Birth | Your identity and register you as an I Last Name City City Mobile Phone Number                                                                                                   | Equifax member.<br>Gender<br>Male O Female<br>Province<br>Select $\checkmark$ | <ul> <li>\$0</li> <li>Daily credit monitoring and alerts of key changes to your Equifax file</li> <li>Internet Scanning with alerts if we find your information on suspected fraud sites</li> <li>Identity Restoration</li> <li>Daily access to your educational Equifax credit score and report</li> <li>Up to \$\$0,000 of ID Theft insurance</li> <li>Lost Wallet Assistance</li> <li>Access to Customer Care representatives 7 days a week</li> <li>View Details</li> <li>Differ Details</li> <li>No payment is due at this time. After your complimentary subscription period expires, you may elect to continue your subscription for \$15.95 per month.</li> </ul> |
| Email Address                                                                                                    | Confirm Email Address Answer to Secret Question Answer to Secret Question to receive promotional offers and new ive important emails related to your p of Use and Privacy Policy | Confirm Answer                                                                |                                                                                                    |

#### Step 3 : Wait for the confirmation email

You've now completed your request and it's ready for Equifax to process. Once they're done, they'll send you an email containing a link. You'll need to click the link to finish signing up and activate the plan. It could take a few days for Equifax to process your request, so thank you for your patience.

## 1.2 If you're asked to verify your identity

You may need to answer some identity verification questions. If you do, follow steps 1 and 2 above, and then :

#### Step 3 : Answer the Identity Verification questions

Answer the questions and click **Continue**.

## 1.3 If you tried to sign up before and it didn't work

If you tried to sign up on the Equifax site following the above steps but you weren't successful (failure, error, incomplete information, plan not there, transaction not completed, etc.), or if you signed up but received a failure email from Equifax, you can try again through Desjardins (call 1-800-CAISSES or visit your caisse; it will take about 14 days to process). It is very likely that the problem has been resolved and we'll be able to sign you up.

If you receive a failure email after attempting to sign up through Desjardins, you'll need to wait while Equifax tries to correct the situation and complete the sign-up for you—you won't need to do anything. We just ask you to be patient.

If none of these work, we'll contact you to let you know what the next steps are.

# 2. If you already have an Equifax plan

If you already have a credit monitoring plan with Equifax and you want to switch to the plan offered to members affected by the privacy breach, first you'll need to cancel your existing plan by calling Equifax at 1-800-871-3270. Equifax will refund the card you used to pay for the service when you signed up. It will take 7 to 10 days to appear in your account. Then Equifax will sign you up for the new plan with your activation code.